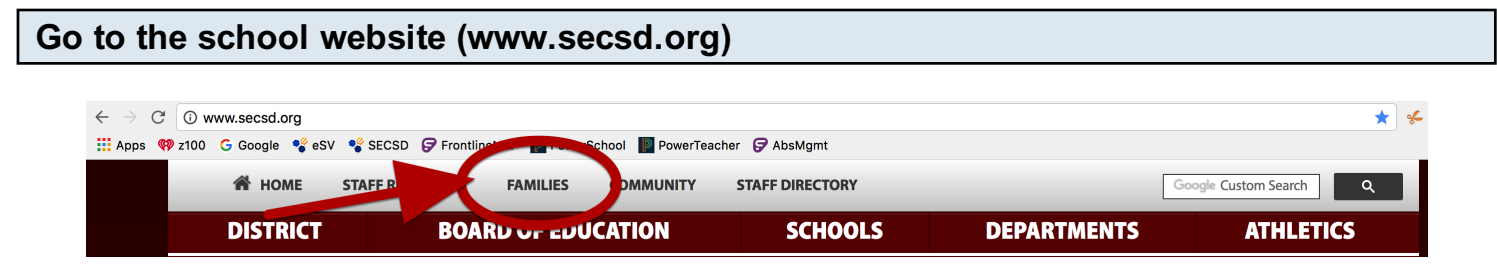

## Choose FAMILIES

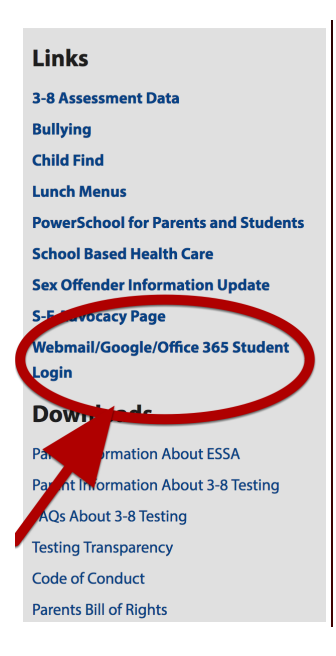

Choose Webmail/Google/Office 365 Student Login

## Login

| Login with your School Account |                             |  |  |  |  |  |
|--------------------------------|-----------------------------|--|--|--|--|--|
| User Name                      |                             |  |  |  |  |  |
| Password                       |                             |  |  |  |  |  |
| C Remember my username         | Please fill out this field. |  |  |  |  |  |

User Name is your complete email address Password is your computer password (do not include the 1 at the end)

|   | RIC          |             | LOGOUT |
|---|--------------|-------------|--------|
|   |              |             |        |
|   | Google Drive | Google Docs |        |
| _ | Office 365   |             |        |

For email choose Office 365

| III Office 365     |                            |       |         | Д (ĝ: ?                                          | 8 |
|--------------------|----------------------------|-------|---------|--------------------------------------------------|---|
| Good af            | ternoon,                   |       | 2       | Search online documents                          |   |
| Apps               |                            |       |         | Install Office apps                              |   |
| Outlook            | OneDrive                   | Word  | X Excel | Per PowerPoint                                   |   |
| N OneNote          | s SharePoint               | Teams | S Sway  | F Forms                                          |   |
| Explore all your a | $ppps \rightarrow$         |       |         |                                                  |   |
|                    |                            |       |         |                                                  |   |
| Documents          | 5                          |       |         | $\overline{\uparrow}$ Upload and Open New $\vee$ |   |
| Recent Pinne       | ed Shared with me Discover | r     |         |                                                  |   |

Choose Outlook

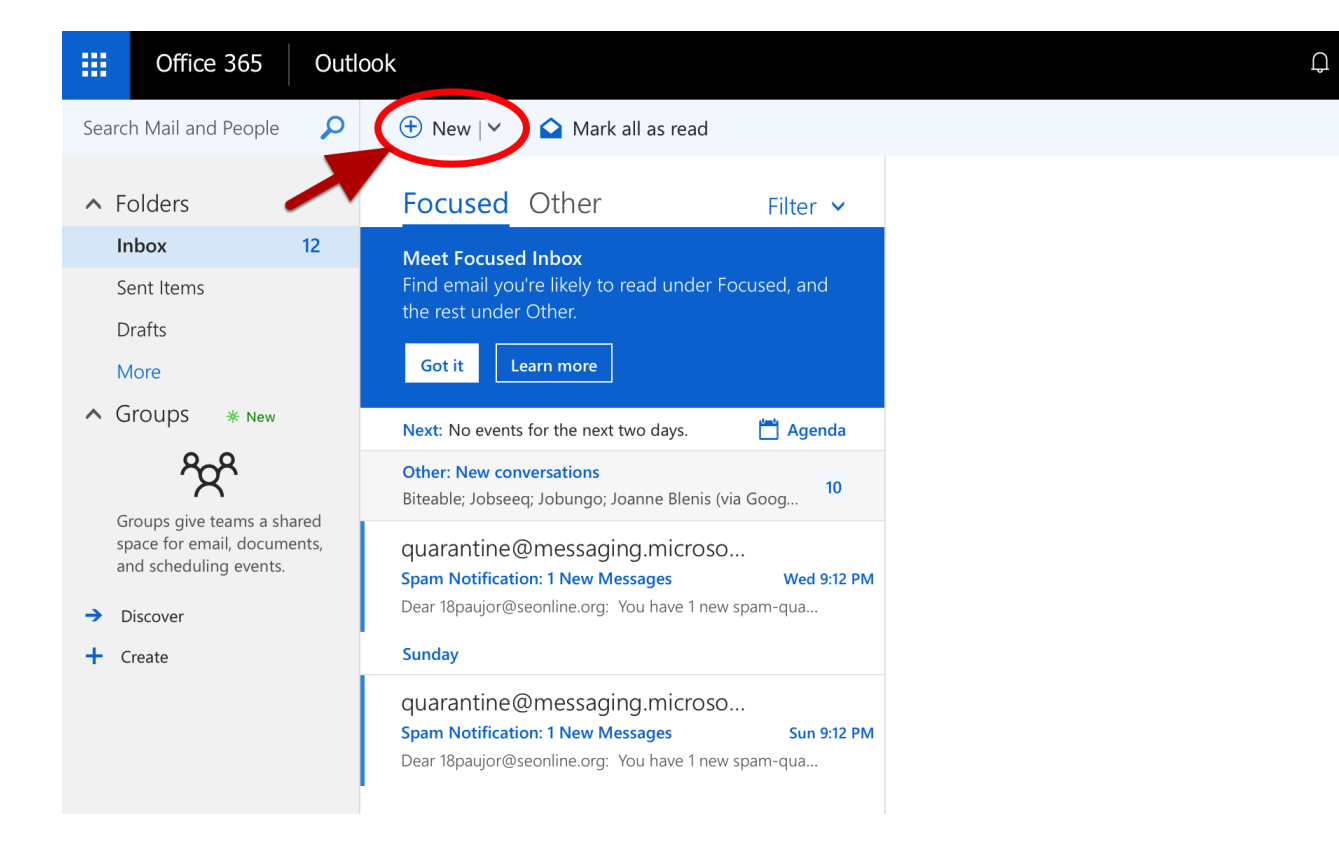

ŝ

To create a new email, click New.